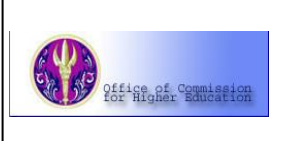

ProQuest Dissertations & Theses

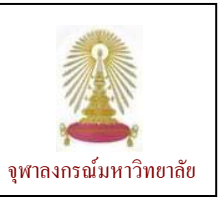

ProQuest Dissentations & Theses (PQDT) เป็นฐานข้อมูลที่รวบรวมวิทยานิพนธ์ระดับปริญญาโทและเอกจาก มหาวิทยาลัยท่างๆ ทั่วโลก จำนวนมากกว่า 2.7 ล้านรายการ มีเนื้อหาครอบคลุมสหสาขาวิชา ให้ข้อมูลบรรณานุกรมข้อนหลัง ถึงปี 1861 โดยวิทยานิพนธ์ระดับปริญญาเอกที่ตีพิมพ์ทั้งแต่ปี ค.ศ. 1980 และวิทยานิพนธ์ระดับปริญญาโทที่ตีพิมพ์ทั้งแต่ปี ค.ศ. 1988 เป็นตันมาจะมีสาระสังเขปให้ ในจำนวนทั้งหมดมีวิทยนิพนธ์จำนวน 1.2 ล้านรายการที่มีข้อมูลในรูป PDF ให้บริการ ฐานนี้ มีการเพิ่มข้อมูลใหม่เข้ามามากกว่า 70,000 รายการท่อปี ข้อมูลส่วนใหญ่ในฐานจะอนุญาตให้ดูข้อมูลก่อน (preview) 24 หน้า (ฟรี) สำหรับรายการที่มีการบอกรับ จะเรียกดูฉบับเต็มได้ สำนักงานคณะกรรมการการอุดมศึกษา (สกอ.) บอกรับฐานนี้เพื่อให้ สมาชิกในโครงการ ThaiLIS จำนวน 77 แห่ง (ในปัจจุบัน)ใช้ร่วมกัน โดยเริ่มตั้งแต่ปังบประมาณ 2547 เป็นตันมา

การเข้าใช้งาน / การค้นหา

จาก URL: <u>http://www.car.chula.ac.th/curef-db/</u> <u>slist.html#general</u> เลือก ProQuest Dissertations and Theses - A&I จะพบหน้าจอดังภาพ

|                   |                             | 0.10             | My Desearc                                               | h                 | Interface lange | Jage: | 1000 |
|-------------------|-----------------------------|------------------|----------------------------------------------------------|-------------------|-----------------|-------|------|
| Basic Advan       | ced Topics Browse           | Publications     | 0 marked item                                            |                   | English         | ~     | Go   |
| atabases selected | ple databases               |                  |                                                          |                   |                 |       |      |
| lasic Search      | -                           | То               | ols: Search Tips                                         | Browse Topics     |                 |       |      |
|                   |                             |                  |                                                          | Search Clear      |                 |       |      |
| Database:         | Multiple databases          |                  | <b>B</b> 💌                                               | Select multiple d | iatabases 2     |       |      |
| Date range:       | All dates                   | ~                |                                                          |                   | -               |       |      |
| Limit results to: | Full text documents only    |                  |                                                          |                   |                 |       |      |
|                   |                             |                  |                                                          |                   |                 |       |      |
|                   | Scholarly journals, includi | ng peer-reviewed | About                                                    |                   |                 |       |      |
|                   | Scholarly journals, includi | ng peer-reviewed | About About                                              |                   |                 |       |      |
| More Search Opt   | Scholarly journals, includi | ng peer-reviewed | r About                                                  |                   |                 |       |      |
| More Search Opt   | Scholarly journals, includi | ng peer-reviewed | r About                                                  |                   |                 |       |      |
| More Search Op1   | Scholarly journals, includi | ng peer-reviewed | About About                                              |                   |                 |       |      |
| More Search Opt   | Scholarly journals, includi | ng peer-reviewed | nts reserved. <u>Term</u>                                | ns and Conditions | -               |       |      |
| More Search Opt   | Scholarly journats, includi | ng peer-reviewed | r <u>About</u><br>phts reserved. <u>Term</u><br>nterface | ns and Conditions | -               |       |      |

คลิกที่ 🕕 หรือ 왿 จะพบหน้าจอให้เลือกฐานข้อมูลดังภาพ

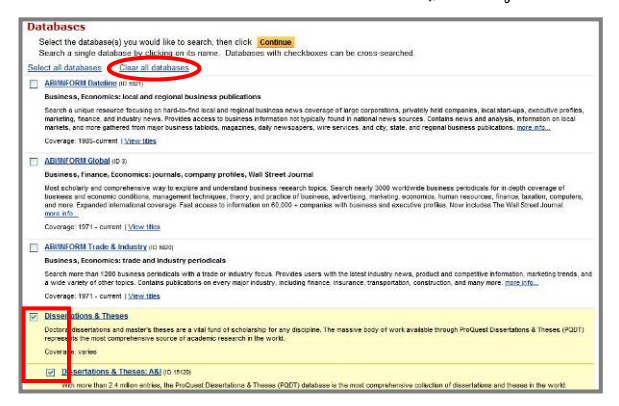

คลิกที่ Clear all databases เพื่อขกเลิกการเลือกฐานที่ ระบบทำไว้ให้ และคลิกทำเครื่องหมาข 🗹 ในกรอบหน้าชื่อ ฐานข้อมูล Dissertations & Theses แล้วคลิก Continue เพื่อเข้าสู่ฐานข้อมูล

หรือคลิกที่ 🞽 ด้านหลังกรอบ Database: 3 จะพบ รายชื่อฐานต่างๆ ในชุดฐานนี้ ให้คลิกเลือกชื่อฐาน Interdisciplinary - Dissertations & Theses จะเข้าสู่หน้าจอ การคันหาแบบ Basic ดังภาพ

| _                 |                      |                                                                                                 |                                                                                                    | Interface lange | iage: |   |
|-------------------|----------------------|-------------------------------------------------------------------------------------------------|----------------------------------------------------------------------------------------------------|-----------------|-------|---|
| Basic Adva        | nced Browse          | 0 marked items                                                                                  |                                                                                                    | English         | ~     | G |
| Databases selecte | d Dissertations & Th | eses: A&I                                                                                       |                                                                                                    |                 |       |   |
| asic Search       |                      |                                                                                                 | Tools: Search Tips                                                                                          |                 |       |   |
|                   |                      |                                                                                                 | Search Clear                                                                                                |                 |       |   |
| Database:         | Interdisciplinar     | y - Dissertations & Theses                                                                      | Select multiple database                                                                                    | 5               |       |   |
| Date range:       | All dates            | ~                                                                                               |                                                                                                    |                 |       |   |
| More Search Or    | bions                |                                                                                                 |                                                                                                    |                 |       |   |
|                   |                      |                                                                                                 |                                                                                                    |                 |       |   |
|                   | c                    | copyright © 2010 ProQuest LLC. All r                                                            | ights reserved. <u>Terms and Conditions</u>                                                                 |                 |       |   |
|                   | C<br>Welcome Chulaio | copyright © 2010 ProQuest LLC. All n<br><u>Text-ont</u><br>ongkom University (ThailLIS Proiect) | ights reserved. <u>Terms and Conditions</u><br>/ <u>interface</u><br>.Support by UniVet. Commission on High | er Education    |       |   |

สามารถพิมพ์คำคันในกรอบรับคำคัน ระบุช่วงเวลาของ ข้อมูลที่ต้องการ หากต้องการเจาะจงการคันให้มากขึ้น ให้ คลิกที่ More Search Options แล้วระบุเงื่อนไขที่ต้องการ เจาะจง ก่อนคลิก Search เพื่อให้ระบบประมวลผล

หากต้องการ์ได้ผลลัพธ์เจาะจงมากขึ่งขึ้น สามารถค้นหา จากทางเลือก Advanced Search ซึ่งมีหน้าจอการค้นหาที่ เจาะจงมากขึ้น และสามารถระบุเพิ่มเติมที่ More Search Options ได้อีกดังภาพ

| roQuest                                            |                                     | cu                                                                               | Digital Library   CU Digital Library   Help |
|----------------------------------------------------|-------------------------------------|----------------------------------------------------------------------------------|---------------------------------------------|
| Basic Advar                                        | ced Topics Browse P                 | Publications O marked items                                                      | English 🥁 Go                                |
| atabases selecte                                   | , multiple databases                |                                                                                  |                                             |
| dvanced Se                                         | arch                                | Tools: Search Tips Browse Topics                                                 |                                             |
|                                                    |                                     | Citation and abstract                                                            |                                             |
| AND 💌                                              |                                     | Citation and abstract                                                            |                                             |
| AND 💌                                              |                                     | Citation and abstract                                                            |                                             |
| 1                                                  | dd a row   Remove a row             | Search Clear                                                                     |                                             |
| Database:                                          | Multiple databases                  | Select multiple databas                                                          | es                                          |
| Date range:                                        | All dates                           | ×                                                                                |                                             |
| Limit results to:                                  | Full text documents only            |                                                                                  |                                             |
|                                                    | Scholarly journals, including p     | peer-reviewed 🗫 About                                                            |                                             |
| More Search Op                                     | tions Hide options                  |                                                                                  |                                             |
|                                                    | Photo and and the second second     | Look up publications A                                                           | bout                                        |
| AND 💌                                              | Publication title:                  |                                                                                  |                                             |
| AND 💌                                              | Subject:                            | Look up subjects                                                                 |                                             |
| AND V<br>AND V                                     | Subject: Company/Org:               | Look up subjects.                                                                |                                             |
| AND Y<br>AND Y<br>AND Y<br>AND Y                   | Subject:<br>Company/Org.<br>Person: | Look up subjects<br>Look up companies.<br>Look up people.                        |                                             |
| AND<br>AND<br>AND<br>AND<br>AND<br>AND             | Publication title:                  | Look.up.subjeds.<br>Look.up.companies.<br>Look.up.people.<br>Look.up.locations.  |                                             |
| AND ×<br>AND ×<br>AND ×<br>AND ×<br>AND ×<br>AND × | Publication trite:                  | Look up subjects.<br>Look up companies.<br>Look up people.<br>Look up locations. | des                                         |

นอกจากการค้นหาแล้ว ขังสามารถไล่เรียงดูข้อมูลได้จาก แถบ Browse ซึ่งสามารถไล่เรียงดูตามสาขาวิชา (Subject) หรือ ตามสถานที่ในการทำวิทบานิพนธ์นั้น (Location) ดังตัวอย่าง

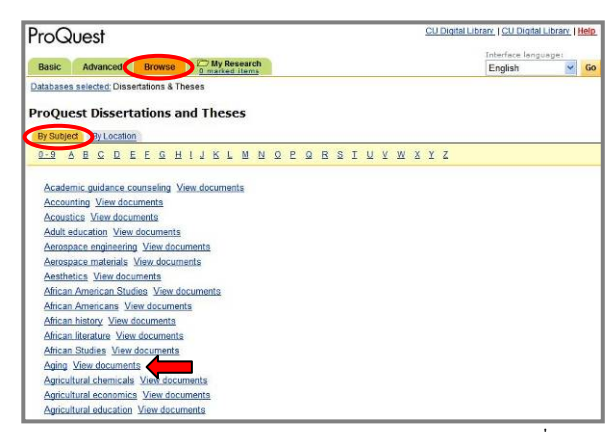

จากตัวอย่างการิไล่เลียงตามสาขาวิชา หากคลิกที่ View documents ด้านหลัง Aging จะพบรายการวิทยานิพนธ์ที่ เกี่ยวกับ Aging ดังตัวอย่าง

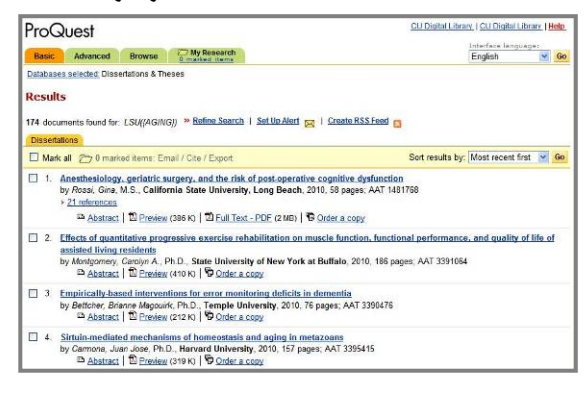

### การเรียกดู / จัดการผลลัพธ์

คันหาเรื่อง bioinformatics ในปี 2010 แบบ Basic Search โด้ผลลัพธ์ดังตัวอย่าง

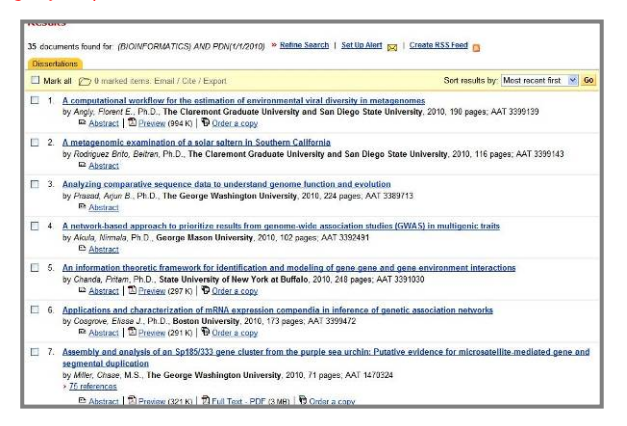

## มีทางเลือกใช้งานดังนี้

Abstract | D Preview (321 K) | D Full Text - PDF (3 MB) | Order a copy

### Preview สำหรับเรียกดูข้อมูลก่อน 24 หน้า

Full Text – PDF เรียกดูเอกสารฉบับเต็มในกรณีที่ ระบบให้สิทธ์เข้าดูได้

ในกรณีที่เรียกดูเอกสารฉบับเต็ม หรือ Preview ในรูปแบบ ของ PDF ไฟล์ สามารถให้เครื่องมือของ Acrobat คือ อากทางเครื่องพิมพ์ ตามลำดับ

ตัวอย่างเอกสารฉบับเต็มในรูปแบบ PDF เป็นดังนี้

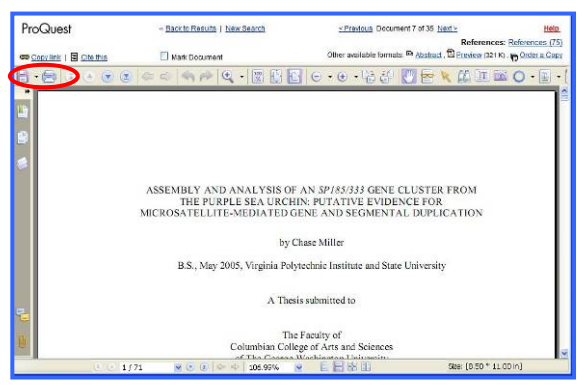

ในกรณีที่ต้องการจัดเก็บข้อมูลบรรณานุกรมเป็นไฟล์เพื่อ นำไปให้งานกับโปรแกรม EndNote ให้ทำเครื่องหมาบ 🗹 ที่กรอบข้างหน้ารายการที่ต้องการ และคลิก Export ดัง ตัวอย่าง

|       | Ма | erk all 🗁 4 marked items: Email / Cite Export                                                                                                    | Sort results by: Most recent first 💌 Go                          |
|-------|----|----------------------------------------------------------------------------------------------------|------------------------------------------------------------------|
| 9     | 1. | A computational workflow for the estimation of environmental viral diversity<br>by Angly, Florent E., Ph.D., The Claremont Graduate University and San Diego<br>D Abstract   2 Proview (1994 K)   D Order a copy                                                                                    | in metagenomes<br>State University, 2010, 190 pages, AAT 3399139 |
| 1     | 2. | A metagenomic examination of a solar saltern in Southern California<br>by Rodriguez Brito, Beltran, Ph.D., The Claremont Graduate University and San<br>Ch. Abstract                                                                                                    | Diego State University, 2010, 116 pages, AAT 3399143             |
| 1     | 3. | Analyzing comparative sequence data to understand genome function and e<br>by Prazad, Arjun B., Ph.D., The George Washington University, 2010, 224 pages<br>D <u>abstract</u>                                                                                                    | volution<br>; AAT 3369713                                        |
| and a | ŀ  | A network-based approach to prioritize results from genome-wide association<br>by Akula, Nimala, Ph.D., George Mason University, 2010, 102 pages; AAT 33924                                                                                                    | n studies (GWAS) in multigenic traits<br>91                      |
| 2     |    | An information theoretic framework for identification and modeling of gene-<br>by Chanda, Pritam, Ph.D., State University of New York at Buffalo, 2010, 248 pa<br>Babatract   22 Preview (297 K)   30 Order, a copy                                                                                 | pene and gene-environment interactions<br>ges: AAT 3391030       |
| 2     | ŀ  | Applications and characterization of mRNA expression compendia in inferen<br>by Cogrove, Eliaza J., Ph.D., Boston University, 2010, 173 pages; AAT 3399472           ™ Abstract   21 Preview (291K)   10 Order a copy                                                                               | ce of genetic association networks                               |
| 2     |    | Assembly and analysis of an Sp155/333 gene cluster from the purple sea unch<br>gene and segmental diuplication<br>by Miller, Chaze, M.S., The George Woshington University, 2010, 71 pages; AAT<br>> <u>15 references</u><br>Be abune 1.20 pages (2019) 1.20 pc and .0000 pc atom. The Order a com- | in: Putative evidence for microsatellite-mediated<br>1470324     |

#### จะพบหน้าจอดังภาพ

# Export Citations • Export Citations • Export directly to RefWorks. • Export directly to ProCite, EndNote or Reference Manager. • Download in a format compatible with ProCite, EndNote, Reference Manager and RefWorks. Click Save As on the browser's File menu, and save as text File

หากต้องการส่งข้อมูลบรรณานุกรมเข้าไปขังโปรแกรม EndNote โดยตรงให้คลิกที่ 🛈 (เครื่องที่ใช้งานต้องมี โปรแกรมอยู่แล้ว)

ในกรณีที่ต้องการจัดเก็บข้อมูลบรรณานุกรมเป็นไฟล์เพื่อนำมา Import เข้าสู่โปรแกรม EndNote ในภายหลังให้คลิกที่ 2 จะ

| 20.0012        | 6 CHI                                                            | unit conjugited 2007-5525 accent= | 🏠 • 🗊 · 🖂 👼 • Pop           | e + Schety + Teols + 📦 - 🛄 🤹 |
|----------------|------------------------------------------------------------------|-----------------------------------|-----------------------------|------------------------------|
| UNIN D         | New Window Critery<br>New Sessor                                 |                                   |                             | 8                            |
| s html         | CPM CHHO<br>Cd:                                                  |                                   |                             |                              |
|                | and a company                                                    |                                   |                             |                              |
| <b>16</b>      | Part Stap<br>Part. Onlip<br>Part Provide.                        | 2                                 |                             |                              |
| แล้อก          | Send<br>Import and Export-                                       | ř.                                |                             |                              |
|                | Properties<br>Work Offline                                       | lysis of an Sp105/333 gene clu    | aster from the purple sea u | rchin: Putative evidenc      |
| ->             | PB - The George Has<br>CY - United States                        | whington University               |                             |                              |
|                | EP - 71<br>UR - http://proxy.c                                   | car.chula.ac.th/ogi-proxy/redir.c | g17d1d=19170166014amp;5mt=  | famp;clientId=123456am       |
| As             |                                                                  |                                   |                             |                              |
| As             | AS - Recent stud                                                 | dies have shown that the innune a | system of the sea urchin,   | Strongylocentrotus pur       |
| ะ As<br>โบเป็น | AS - Recent stud<br>NA - Genetics<br>EX - Bioinformatics<br>ER - | iles have shown that the innune a | system of the sea urchin,   | Strongylocentrotus pur       |

เพื่อนำมา împort ภายหลัง ดังตัวอย่าง การออกจากการให้งาน

ออกจากระบบโดบคลิกที่ CU Digital Library ทางด้านขวา เพื่อกลับมาที่โฮมเพจของศูนบ์วิทยทรัพบากร